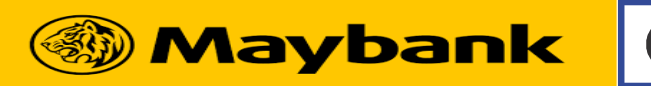

## MBB QRPay, Alipay & WeChat Pay QRPay Transaction Procedures

Model: Engage V200t

## **Query Status**

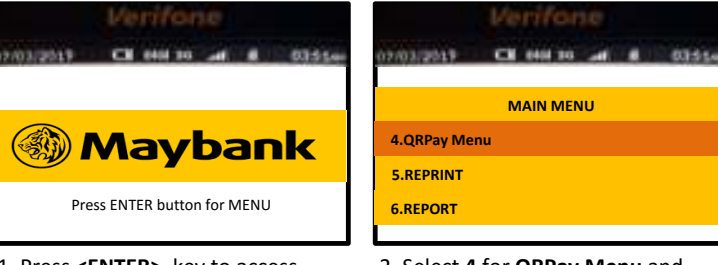

1. Press <ENTER> key to access main menu

| 2. Select 4 for QRPay Menu and |  |
|--------------------------------|--|
| press <b><enter></enter></b>   |  |

CH 6464 10 and # 0355m

0.10

| Verifone                           |                           |
|------------------------------------|---------------------------|
| 07/03/2019 CH 6464 30 and 8 035500 | 07/03/2019                |
| QRPAY MENU                         | App ID · MB00003          |
| 4.QUERY STATUS                     | Txn Ref :                 |
| 5.LOGON                            | MYR :<br>Status : PENDING |
| 6.Register                         | Status - I ENDING         |
|                                    |                           |

3. Press 4 for Query Status

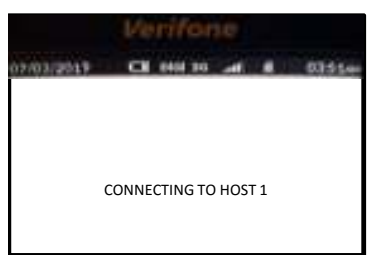

- 5. Connecting to Host for processing
- 2103.2019 CH 6401 10 and 10 03554 RECEIVING

6. Sending to Host for processing

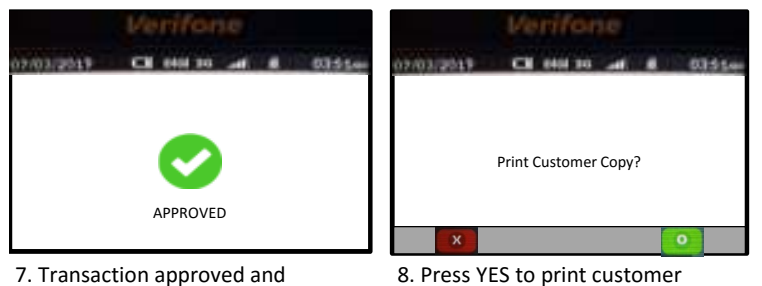

receipt

merchant's receipt printed out

|            | # 117-1775#                  |
|------------|------------------------------|
| < 账单详情     |                              |
|            | () null                      |
|            | -0.17                        |
|            | 12 AGADAD                    |
| 12403030   | 0.17元(0.10日来商百林市特)           |
| 超估回罪       | 1篇集团群尊连特+1.781303人图用         |
| 2010/011   | +# >                         |
| miliatem   | ма                           |
| 013814(10) | 2020-03-22 11:23             |
| 12.00.95   | 2020012222001449931413767445 |
| 0.0012.00  | 商家可打动进款或应当交易                 |
|            |                              |
| 账单分类       | (長田)                         |

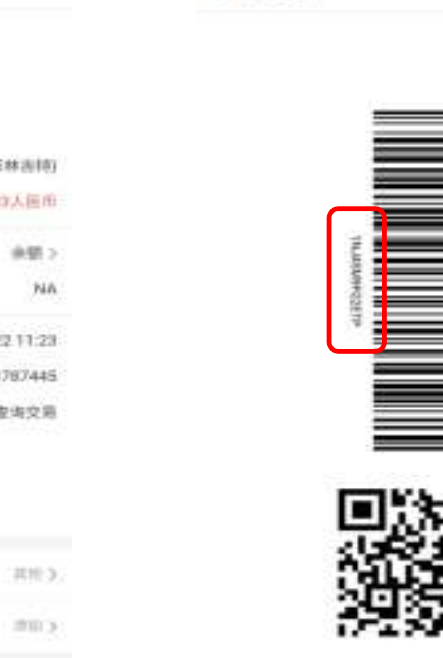

账册详情

<

Txn Refer no.

NOTE: APP ID : MB000001 = MBB QR APP ID : MB000002 = Wechat (Inbound) APP ID : MB000003 = AliPay (Inbound)

Click in the Bar Code

秘密和香油

首群住来记录 对此订单有疑问

| 4. Press <b><enter></enter></b> to select the |
|-----------------------------------------------|
| transaction (Cashier may confirm the          |
| Txn Ref by refer to the wallet txn history)   |